## Start A New Project with Keil MDK-ARM Version 5 for STM32F030

This tutorial is intended for starting a new project to develop software with STM32FG030R8 Nucleo-64 board using Keil Microcontroller Development Kit for ARM (MDK-ARM) version 5.34.

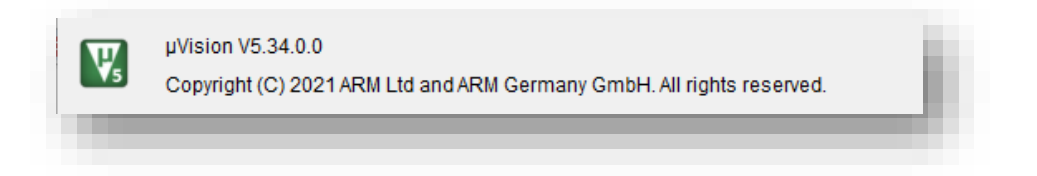

## Create a New Project in Keil MDK v5.34

- 1. Launch Keil uVision IDE by double clicking on the icon
- 2. From the menu, select Project>New uVision Project...

| <u>E</u> dit <u>V</u> iew | Proj   | ect Fl <u>a</u> sh <u>D</u> ebug Pe <u>r</u> ipherals <u>T</u> ools <u>S</u> VCS <u>W</u> indow <u>H</u> elp |                     |
|---------------------------|--------|----------------------------------------------------------------------------------------------------|---------------------|
| 💕 🗟 🕬                     | <      | New µ <u>V</u> ision Project                                                                                 | 🎽 الم 🖉 🖉 الم 🖉 الم |
|                           |        | New Multi-Project Workspace                                                                                  |                     |
| d                         |        | Open Project                                                                                                 |                     |
|                           |        | Close Project                                                                                                |                     |
|                           |        | Import                                                                                                    | •                   |
|                           |        | Export                                                                                                    | •                   |
|                           |        | Manage                                                                                                    | •                   |
|                           |        | Select Device for Target                                                                                     |                     |
|                           |        | Remo <u>v</u> e Item                                                                                         |                     |
|                           | ŝ      | Options Alt+F7                                                                                               |                     |
|                           |        | Clean <u>T</u> argets                                                                                        |                     |
|                           |        | Build Target F7                                                                                              | ·                   |
|                           |        | <u>R</u> ebuild all target files                                                                             |                     |
|                           | 4      | Batch Build                                                                                                  |                     |
|                           |        | Batch Setup                                                                                                  |                     |
|                           | ٨      | Tr <u>a</u> nslate Ctrl+F7                                                                                   | ·                   |
|                           |        | Stop b <u>u</u> ild                                                                                          |                     |
|                           |        | $\underline{1} \ C: \ \ \ \ \ \ \ \ \ \ \ \ \ \ \ \ \ $                                                      |                     |
| roject 😽 Book<br>Output   | s   {} | Func  0 <sub>4</sub> Temp                                                                                    |                     |
|                           |        |                                                                                                    |                     |
|                           |        |                                                                                                    |                     |
|                           |        |                                                                                                    |                     |
|                           |        |                                                                                                    |                     |
|                           |        |                                                                                                    |                     |
|                           |        |                                                                                                    | >                   |
|                           |        |                                                                                                    |                     |

3. In the "Create New Project" dialog box, click "New folder". Browse to a folder location where you would like to create your project folder.

| - → × ↑ 🛱 > T       | his PC > Documents >            |                   |             | ✓ Č  | ocuments |
|---------------------|---------------------------------|-------------------|-------------|------|----------|
| Organize 🗸 New fold | der                             |                   |             |      |          |
| p2_x                | Create a new folder.            | Date modified     | Туре        | Size |          |
| screenshots         | Adobe                           | 4/28/2021 4:27 PM | File folder |      |          |
| OneDrive            | Custom Office Templates         | 4/28/2021 4:45 PM | File folder |      |          |
| - onebine           | Downloaded Installations        | 4/28/2021 9:39 PM | File folder |      |          |
| 🖳 This PC           |                                 |                   |             |      |          |
| > 🧊 3D Objects      |                                 |                   |             |      |          |
| > 📃 Desktop         |                                 |                   |             |      |          |
| > 🖆 Documents       |                                 |                   |             |      |          |
| > 🕂 Downloads       |                                 |                   |             |      |          |
| > 🁌 Music           |                                 |                   |             |      |          |
| > 📰 Pictures        |                                 |                   |             |      |          |
| > 📑 Videos          |                                 |                   |             |      |          |
| > 🏪 Windows (C:)    |                                 |                   |             |      |          |
| > 👝 Data (D:)       |                                 |                   |             |      |          |
| > 👝 Local Disk (E:) |                                 |                   |             |      |          |
| VI                  |                                 |                   |             |      |          |
| File name:          |                                 |                   |             |      | ~        |
| Save as type: Proje | ect Files (*.uvproi: *.uvproix) |                   |             |      | ~        |
|                     |                                 |                   |             |      |          |
|                     |                                 |                   |             | Cauc | Cancel   |

4. Type in the folder name, for example, "Blinky", then click the "Open" button. This will create a folder named "Blinky" to hold all the files for the new project. It will also take you inside that folder.

| Create New Project |                                   |                   |             |      |                  | ×  |
|--------------------|-----------------------------------|-------------------|-------------|------|------------------|----|
| · •                | This PC → Documents →             |                   |             | ب ق  | Search Documents |    |
| Organize 👻 New f   | older                             |                   |             |      |                  | •  |
| p2_x               | ^ Name                            | Date modified     | Туре        | Size |                  |    |
| screenshots        | Adobe                             | 4/28/2021 4:27 PM | File folder |      |                  |    |
|                    | Custom Office Templates           | 4/28/2021 4:45 PM | File folder |      |                  |    |
|                    | Downloaded Installations          | 4/28/2021 9:39 PM | File folder |      |                  |    |
| 💻 This PC          | Blinky                            | 5/25/2021 8:46 PM | File folder |      |                  |    |
| 🇊 3D Objects       |                                   |                   |             |      |                  |    |
| 📃 Desktop          |                                   |                   |             |      |                  |    |
| 🖶 Documents        |                                   |                   |             |      |                  |    |
| 👆 Downloads        |                                   |                   |             |      |                  |    |
| 👌 Music            |                                   |                   |             |      |                  |    |
| Pictures           |                                   |                   |             |      |                  |    |
| Videos             |                                   |                   |             |      |                  |    |
| Lindows (C:)       |                                   |                   |             |      |                  |    |
| Data (D:)          |                                   |                   |             |      |                  |    |
| Local Disk (E:)    |                                   |                   |             |      |                  |    |
| - · · ·            | ~                                 |                   |             |      |                  |    |
| File name:         |                                   |                   |             |      |                  | ~  |
| Save as type: Pr   | niect Files (*.uvproj: *.uvprojx) |                   |             |      |                  | ~  |
|                    | ·····                             |                   |             |      |                  |    |
| N Hide Folders     |                                   |                   |             |      | Open Cano        | el |
|                    |                                   |                   |             |      |                  |    |
|                    |                                   |                   |             |      |                  |    |
|                    |                                   |                   |             |      |                  |    |
|                    |                                   |                   |             |      |                  | >  |
|                    |                                   |                   |             |      |                  |    |

5. While in the project folder, type "Blinky" in the File name field and click the "Save" button. This creates a project with the project named "Blinky". Although we used the same name for the project folder and the project, they do not have to be identical.

| → ~ ↑ 📙                      | > This PC > Documer         | nts > Blinky |                                 |                        | V O Search | Blinky |          |
|------------------------------|-----------------------------|--------------|---------------------------------|------------------------|------------|--------|----------|
| rganize 👻 New                | folder                      |              |                                 |                        |            | 💷 🔹 🔮  | )        |
|                              | ↑ Name                      | ^            | Date modified<br>No items matcl | Type<br>n your search. | Size       |        |          |
| Data (D:)<br>Local Disk (E:) | Blinky                      |              |                                 |                        |            |        | ~        |
| Save as <u>t</u> ype: I      | Project Files (*.uvproj; *. | uvprojx)     |                                 |                        | Save       | Cancel | <u> </u> |

6. The Project Wizard will prompt you to select the device type for the project target. You may drill down the device family tree to find "STM32F030R8". If you installed a large number of supported devices, it may take a while to find the device in the family trees. In that case, type in a substring of the device name in the "Search" field and the matching devices will appear in the window below. Click select the device type then click the "OK" button.

| Device Software Packs                                                                                                    | <u> </u>                                                                                                    |   |
|----------------------------------------------------------------------------------------------------|----------------------------------------------------------------------------------------------------|---|
| Vendor: STMicroelectronics<br>Device: STM32F030R8Tx<br>Toolset: ARM<br>Search f030                                                                                                    |                                                                                                    |   |
| •**       \$TM32F030         •**       \$TM32F030C6         •**       \$TM32F030C8         •**       \$TM32F030CC         •**       \$TM32F030F4         •**       \$TM32F030F4         •**       \$TM32F030K6         •**       \$TM32F030R8         •**       \$TM32F030R8         •**       \$TM32F030R8         •**       \$TM32F030R8 | Desgription:<br>STMicroelectronics' STM32F0 series delivers 32-bit performance while<br>providing the essentials of the STM32 family, particularly for cost-<br>sensitive applications. STM32 F0 MCUs combine real-time<br>performance, low-power operation, and the advanced architecture and<br>peripherals associated with the STM32 platform available. This series of<br>products is highly competitive in traditional 8-bit and 16-bit markets and<br>eliminates the need to manage different architectures and the<br>associated development overhead.<br>Typical applications include application control and user interfaces,<br>handheld equipment, A/V receivers and digtal TV, PC peripherals,<br>gaming and GPS platforms, industrial applications, PLCs, inverters,<br>printers, scanners, alarm systems, video intercoms, and HVACs<br>- SRAM with HW parity checking | < |
|                                                                                                    | OK Cancel Help                                                                                                    | _ |

If the device "STM32F030R8" could not be found, you need to install its Software Pack. Please refer to the Keil uVision IDE installation.

7. Next, the Project Wizard will help you manage the run-time environment. Expand the Software Component selections, check "CMSIS>CORE", select "Standalone" in the pull-down of Device

| Software Component   | Sel.              | Variant         |        | Version | Description                                                             |   |
|----------------------|-------------------|-----------------|--------|---------|-------------------------------------------------------------------------|---|
| Board Support        |                   | STM32F030-Disco | ve     | 1.1.0   | STMicroelectronics STM32F030-Discovery Board                            |   |
|                      |                   |                 |        |         | Cortex Microcontroller Software Interface Components                    |   |
| CORE                 |                   |                 |        | 5.4.0   | CMSIS-CORE for Cortex-M, SC000, SC300, ARMv8-M, ARMv8.1-M               |   |
| DSP                  | $\mathbf{\nabla}$ | Source          | $\sim$ | 1.8.0   | CMSIS-DSP Library for Cortex-M, SC000, and SC300                        |   |
| NN Lib               |                   |                 |        | 1.3.0   | CMSIS-NN Neural Network Library                                         |   |
| 🗉 🚸 RTOS (API)       |                   |                 |        | 1.0.0   | CMSIS-RTOS API for Cortex-M, SC000, and SC300                           |   |
| 🖽 🚸 RTOS2 (API)      |                   |                 |        | 2.1.3   | CMSIS-RTOS API for Cortex-M, SC000, and SC300                           |   |
| 🕬 🚸 CMSIS Driver     |                   |                 |        |         | Unified Device Drivers compliant to CMSIS-Driver Specifications         |   |
| 🕬 Compiler           |                   | ARM Compiler    |        | 1.6.0   | Compiler Extensions for ARM Compiler 5 and ARM Compiler 6               |   |
| 🛛 💠 Device           |                   | Standalone      | $\sim$ | 1.00    | All HAL and LL peripheral APIs are selectable as individual components. |   |
| Startup              |                   |                 |        | 1.0.0   | System Startup for STMicroelectronics                                   |   |
| 🗉 🚸 STM32Cube HAL    | $\sim$            |                 |        |         |                                                                         |   |
| 🗉 💠 STM32Cube LL     |                   |                 |        |         |                                                                         |   |
| 🗉 💠 File System      |                   | MDK-Plus        | $\sim$ | 6.13.8  | File Access on various storage devices                                  |   |
| Graphics             |                   | MDK-Plus        | $\sim$ | 6.10.8  | User Interface on graphical LCD displays                                |   |
| 🛛 💠 Graphics Display |                   |                 |        |         |                                                                         |   |
| 🗈 💠 Network          |                   | MDK-Plus        | $\sim$ | 7.14.0  | IPv4 Networking using Ethernet or Serial protocols                      |   |
| 🗄 🚸 USB              |                   | MDK-Plus        | $\sim$ | 6.14.1  | USB Communication with various device classes                           |   |
| 1                    |                   |                 |        |         |                                                                         | • |
| alidation Output     |                   | Description     |        |         |                                                                         |   |
|                      |                   |                 |        |         |                                                                         |   |
|                      |                   |                 |        |         |                                                                         |   |

category then check "Device>Startup". Click the "OK" button to close the window.

8. You should see a project with a target created in the Project pane. If you click the + signs to open the target, you would see the startup codes for the specific device that were created in the project.

| C:\Users\chens\Documents\Blinky\Blinky.uvprojx - µVision [Non-Commercial Use License] -                                           |   | ×              |
|----------------------------------------------------------------------------------------------------|---|----------------|
| Edit <u>V</u> iew <u>P</u> roject Fl <u>a</u> sh <u>D</u> ebug Peripherals <u>T</u> ools <u>S</u> VCS <u>W</u> indow <u>H</u> elp |   |                |
| 〕 😂 🛃 😹 ங 🛍   り や   ← ⇒   や な ね ね   卓 幸 非 ル   🖄 🖉 📃 🔍 🔜 🖉 🍭 🔹   ♦ ○ 🔗 🍓                                                           | • | 2              |
| 🗋 New (Ctrl+N) 💦 👔 🗟 🗟 😓 🗇 🏟                                                                                                    |   |                |
| Create an empty document 🛛 🚛 🔟                                                                                                    |   |                |
| * Project: Blinky                                                                                                    |   |                |
| 🗄 🚂 Target 1                                                                                                    |   |                |
| - Source Group 1                                                                                                    |   |                |
|                                                                                                    |   |                |
|                                                                                                    |   |                |
| startup_strip=20000005 (Startup)                                                                                                  |   |                |
|                                                                                                    |   |                |
|                                                                                                    |   |                |
|                                                                                                    |   |                |
|                                                                                                    |   |                |
|                                                                                                    |   |                |
|                                                                                                    |   |                |
|                                                                                                    |   |                |
|                                                                                                    |   |                |
|                                                                                                    |   |                |
|                                                                                                    |   |                |
|                                                                                                    |   |                |
|                                                                                                    |   | _              |
| Project Books   O Functions   O <sub>p</sub> Templates                                                                            |   |                |
| Project Books   1) Functions   0., Templates  <br>d Output                                                                        |   | 4 ×            |
| Project Books   () Functions   (), Templates  <br>d Output                                                                        |   | <del>р</del> 🗙 |
| Project Books   O Functions   O <sub>9</sub> Templates  <br>d Output                                                              |   | 4 ×            |
| Project Books   O Functions   O <sub>0</sub> Templates  <br>I Output                                                              |   | <u></u>        |
| Project Books   0 Functions   0, Templates  <br>d Output                                                                          |   | <u>ф X</u>     |
| Project G Functions   0, Templates  <br>d Output                                                                                  |   | <u>Ф</u> 🗙     |
| Project GBooks   () Functions   (), Templates  <br>d Output                                                                       |   | 4 × ∧ ∧ >      |

Click the "New" button for a new text file in the editing window.

9. Copy the code below into the new text file window. This is a simple program to blink the LED LD2 on the STM32F030 Nucleo-64 board.

```
/* use delay loop, 1 sec on 1 sec off
* default 8 MHz clock
* LD2 connects to PA5
*/
#include "stm32f0xx.h"
void delayMs(int n);
int main(void) {
   GPIOA->MODER \mid = 0 \times 00000400;
                            /* set pin to output mode */
   while(1) {
      GPIOA->BSRR = 0x00000020; /* turn on LED */
      delayMs(1000);
      GPIOA->BSRR = 0x00200000; /* turn off LED */
      delayMs(1000);
   }
}
/* 8 MHz SYSCLK */
void delayMs(int n) {
   int i;
   for (; n > 0; n--)
      for (i = 0; i < 1142; i++);
}
```

10. Click the "Save" button to save the file with the code. By default, the file will be saved in the project folder.

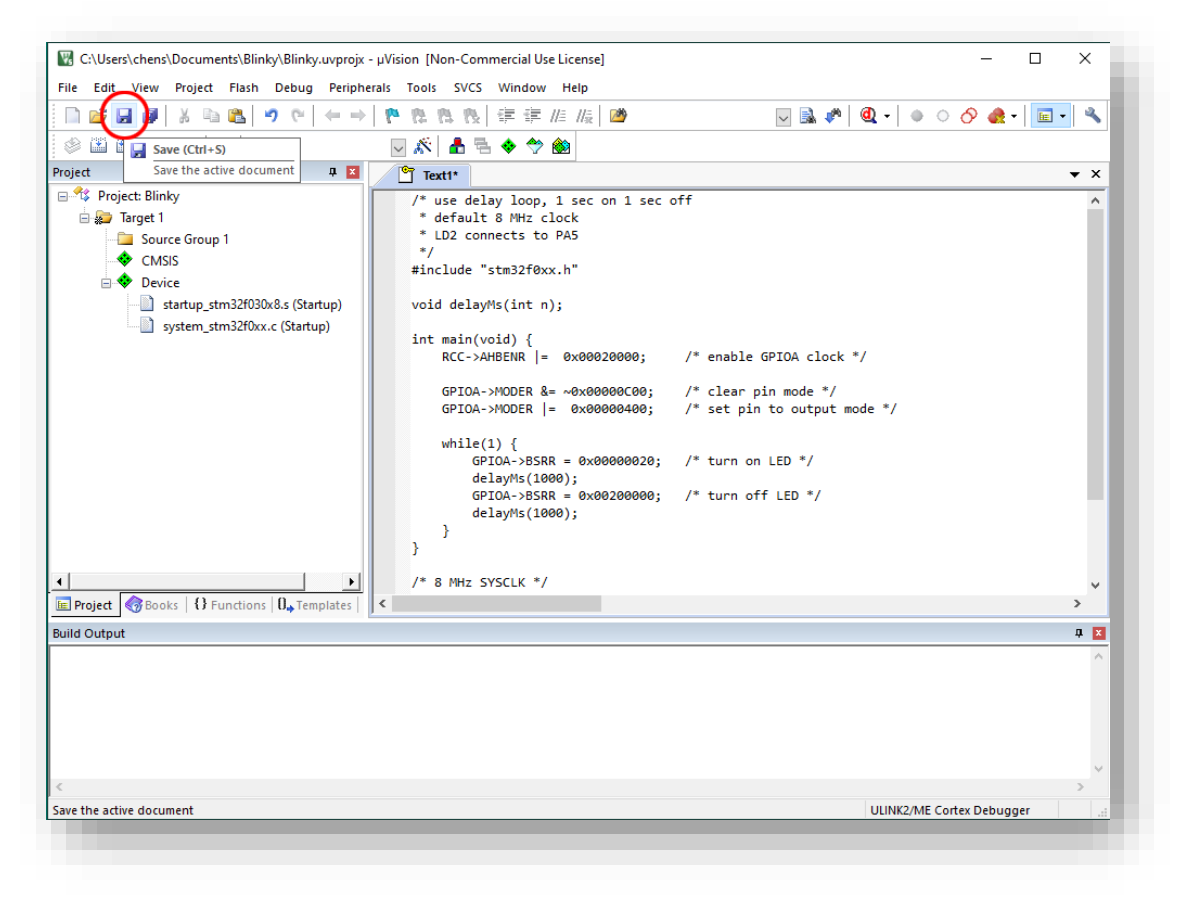

11. Give the file name "Blinky.c" and click the "Save" button. The editor is context-sensitive. Once you make it a C source file, the file content will change the color.

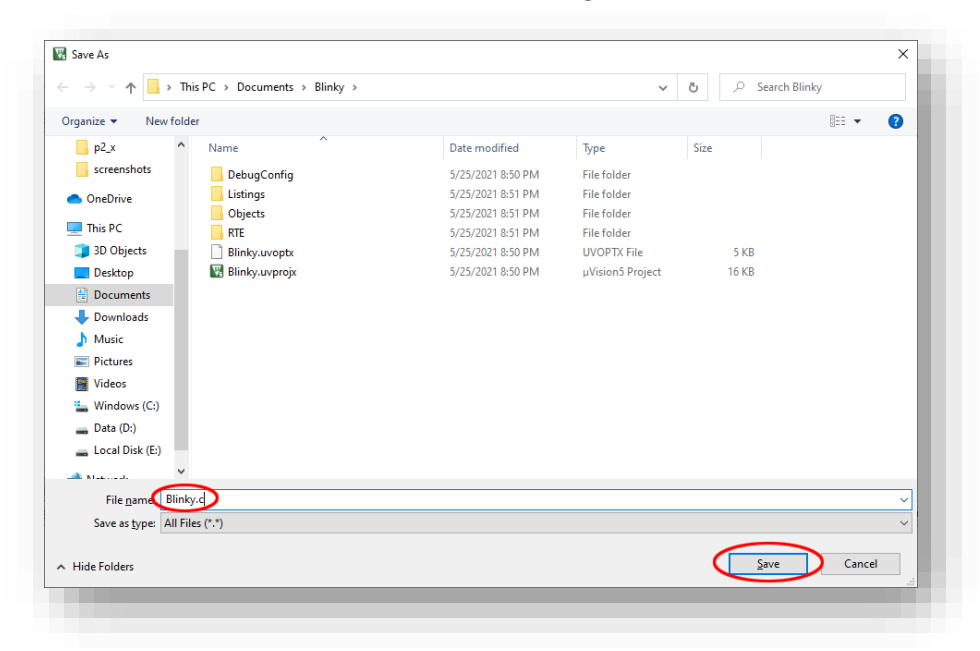

12. Once the source file is saved, it needs to be associated with the project. Right click on "Source Group 1" and select "Add Existing Files to Group 'Source Group 1'...".

| Image: CrUSers Chens Documents Blinky, Blinky, Wprojx - µVision [Non-Commercial Use License]       -       L         File       Edit       View       Project       File       Solution       Solution         Image: Image: Ima                                                                                                    | x<br>x<br>x         |
|----------------------------------------------------------------------------------------------------|---------------------|
| <pre>iile Edit View Project Flash Debug Peripherals Tools SVCS Window Help</pre>                                                                                                    | <b>►</b> • <b>▲</b> |
| ○       ○       ○       ○       ○       ○       ○       ○       ○       ○       ○       ○       ○       ○       ○       ○       ○       ○       ○       ○       ○       ○       ○       ○       ○       ○       ○       ○       ○       ○       ○       ○       ○       ○       ○       ○       ○       ○       ○       ○       ○       ○       ○       ○       ○       ○       ○       ○       ○       ○       ○       ○       ○       ○       ○       ○       ○       ○       ○       ○       ○       ○       ○       ○       ○       ○       ○       ○       ○       ○       ○       ○       ○       ○       ○       ○       ○       ○       ○       ○       ○       ○       ○       ○       ○       ○       ○       ○       ○       ○       ○       ○       ○       ○       ○       ○       ○       ○       ○       ○       ○       ○       ○       ○       ○       ○       ○       ○       ○       ○       ○       ○       ○       ○       ○       ○       ○       ○       ○                                                                                                          | ▼ ×                 |
| Set Target 1 Ski & Ski & Sk          | ▼ ×                 |
| oject                                                                                                    | ▼ X                 |
| % Project: Blinky       1 /* use delay loop, 1 sec on 1 sec off         2 * default 8 MHz clock         3 * LD2 connects to PA5         • CN       CN         • De       Add New Item to Group 'Source Group 1'         • Add New Item to Group 'Source Group 1'       avHs (int n);         • Remove Group 'Source Group 1'       evHs (int n);         • Rebuild all target files       (void) {                                                                                                    | ^                   |
| Target 1     2 * default 8 MHz clock     Source Group Source Group 1:     Add New Item to Group 'Source Group 1:     Add New Item to Group 'Source Group 1:     Remove Group Source Group 1:     Remove Group Source Group Source Group Source Group Source Group Source Group Source Group Source Group Source Group Source Group Source Group Source Group Source Group Source Group Source Group Source Group Source G                                                                                                    |                     |
| Some cross to PAS                                                                                                    |                     |
| <pre>     CN * Control of corp found shop found shop fo</pre> |                     |
| Add New Item to Group 'Source Group 1'<br>Add Existing Files to Group 'Source Group 1'<br>Remove Group Source Group 1 and its Files<br>(void) {<br>PAHBENR  = 0x00020000; /* enable GPIOA clock */                                                                                                    |                     |
| Add Existing Files to Group 'Source Group 1'       All Existing Files to Group 'Source Group 1'         Remove Group Source Group 1 and its Files       (void) {         PAHBENR  = 0x00020000;       /* enable GPIOA clock */                                                                                                    |                     |
| Remove Group Source Group 1 and its Files (void) { Rebuild all target files Rebuild all target files Rebuild all target f       |                     |
| Rebuild all target files                                                                                                    |                     |
|                                                                                                    |                     |
| Build Target F7 a->MODER 4= ~0x00000000; /* clear pin mode */                                                                                                    |                     |
| A->MODER  = 0x00000400; /* set pin to output mode */                                                                                                    |                     |
| e (1) {                                                                                                    |                     |
| Show Include File Dependencies GPTOA->SBRR = 0x00000020; /* turn on LED */                                                                                                    |                     |
| 1/ delayms (1000);<br>18 GPIOA->BSRF = 0x00200000; /* turn off LED */                                                                                                    |                     |
| 19 delayMs(1000);                                                                                                    |                     |
| 20 }                                                                                                    |                     |
| 22                                                                                                    |                     |
| 23 /* 8 MHz SYSCLK */                                                                                                    | ~                   |
| <b>Project</b>                                                                                                    | >                   |
| ild Output                                                                                                    | ф 🗵                 |
|                                                                                                    | ^                   |
|                                                                                                    |                     |
|                                                                                                    |                     |
|                                                                                                    |                     |
|                                                                                                    |                     |
|                                                                                                    | >                   |
| d Existing Files to current Project Group ULINK2/ME Cortex Debugger                                                                                                    |                     |

13. Locate the file Blinky.c, click select it then click the "Add" button. Click the "Close" button to

| 🐻 Add Files to (        | Group 'Source Group 1' |                   | × |
|-------------------------|------------------------|-------------------|---|
| Look in: 📙 Blinl        | ky                     | • 🗕 🖆 📰 •         |   |
| Name                    | ^                      | Date modified     |   |
| BebugConfi              | 9                      | 5/25/2021 8:50 PM |   |
| Listings                |                        | 5/25/2021 8:51 PM |   |
| Objects                 |                        | 5/25/2021 8:51 PM |   |
| RTE                     |                        | 5/25/2021 8:51 PM |   |
| Blinky.c                |                        | 5/25/2021 8:57 PM |   |
| <                       |                        |                   | > |
| File <u>n</u> ame: Blir | iky.c                  | Add               |   |
| Files of type: C        | Source file (*.c)      | ✓ Close           |   |
|                         |                        |                   |   |
|                         |                        |                   |   |

proceed.

14. After the file is added to the project, it will appear under "Source Group 1".

|                                                                                        |        | ~            |
|----------------------------------------------------------------------------------------|--------|--------------|
| C:\Users\chens\Documents\Blinky\Blinky.uvprojx - µVision [Non-Commercial Use License]  | - ⊔    | X            |
| Eile Edit View Project Flash Debug Peripherals Iools SVCS Window Help                  |        | 1            |
| □ 🗃 🖬 🖉   ǎ □ №   * ♥ ♥   ← →   陀 惊 微 微   译 译 // // // 🔯 🛛 🛛 😡 🕸 *   @ •   ● ○ 🔗       | 👧 🛛 📔  | - 🔦          |
| 🕸 🕮 🕮 🗸 🖼 🛱 Target 1 🛛 🔽 🔊 🐁 🗣 🗇 🌚                                                     |        |              |
| Project 4 🖬 🗋 Blinky.c                                                                 |        | ▼ ×          |
| Project: Blinky 1 /* use delay loop, 1 sec on 1 sec off                                |        | ^            |
| □ 🔁 💭 Target 1 2 * default 8 MHz clock                                                 |        |              |
| Source Group 1     3 * LD2 connects to PA5                                             |        |              |
| Blinky.c 5 finclude "stm32f0xx.h"                                                      |        |              |
| CMSIS 6                                                                                |        |              |
| Device 7 void delayMs (int n);                                                         |        |              |
| startup_stm32f030x8.s (Startup)                                                        |        |              |
| System_stm32f0xx.c (Startup) 10 RCC->AHBENR  = 0x00020000; /* enable GPIOA clock */    |        |              |
| 11                                                                                     |        |              |
| 12 GPIOA->MODER &= ~0x00000C00; /* clear pin mode */                                   |        |              |
| 13 GPIOA->MODER  = 0x00000400; /* set pin to output mode *                             | /      |              |
| 17 while(1) (                                                                          |        |              |
| 16 GPIOA->BSRR = 0x00000020; /* turn on LED */                                         |        |              |
| 17 delayMs(1000);                                                                      |        |              |
| 18 GPIOA->BSR = 0x00200000; /* turn off LED */<br>10 deladd (0000); /* turn off LED */ |        |              |
| 20 }                                                                                   |        |              |
| 21)                                                                                    |        |              |
| 22                                                                                     |        |              |
| ▲ 23 /* 8 MHz SYSCLK */                                                                |        | $\checkmark$ |
| E Project Sooks   1) Functions   0, Templates     <                                    |        | >            |
| Build Output                                                                           |        | <b>Д</b> 🛛   |
|                                                                                        |        | ~            |
|                                                                                        |        |              |
|                                                                                        |        |              |
|                                                                                        |        |              |
|                                                                                        |        |              |
|                                                                                        |        | $\checkmark$ |
| <                                                                                      |        | >            |
| ULINK2/ME Cortex De                                                                    | bugger |              |
|                                                                                        |        |              |

15. Before we build the project, we need to select the compiler used. Click the "Options for Target..." button to open up a dialog box.

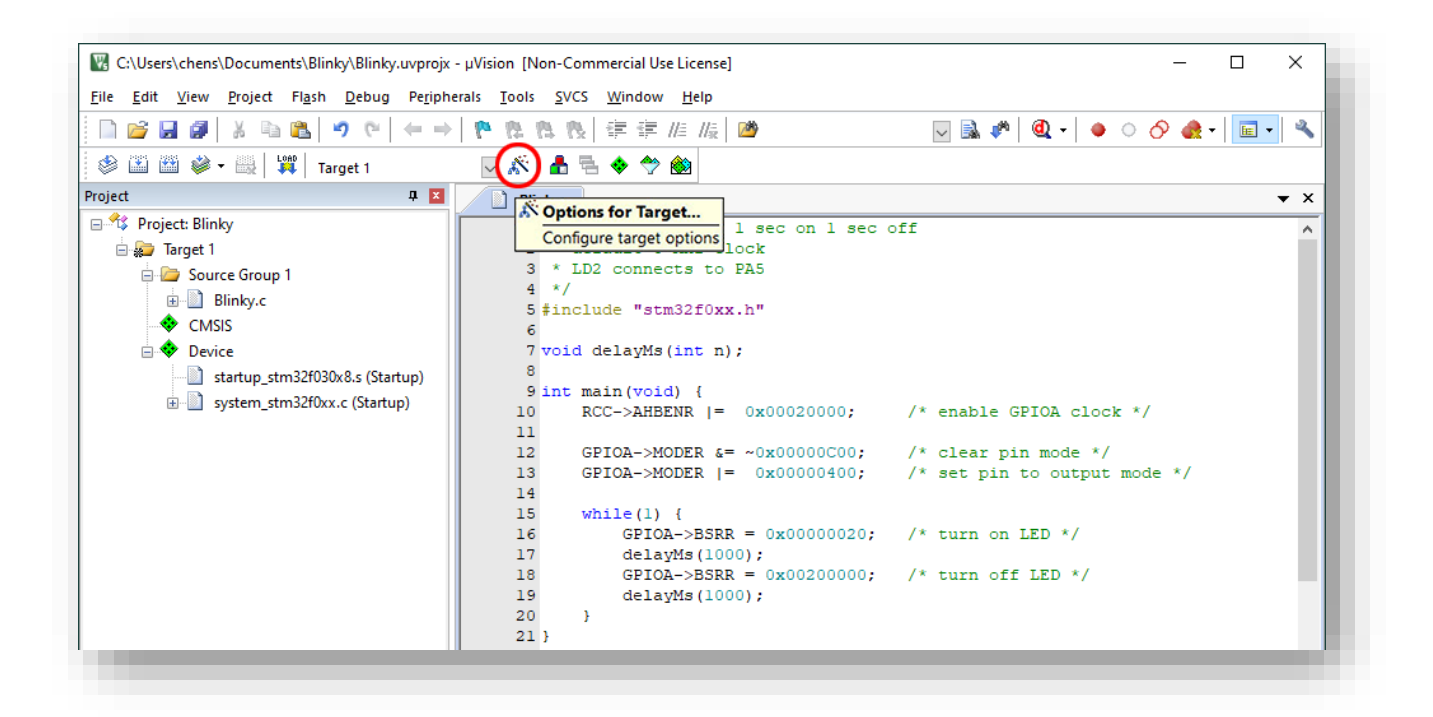

16. In the dialog box, select the "Target" tab, in the Code Generation area, pick "Use default compiler version 5" from the pull-down menu. Click "OK" to close the dialog box.
In the older versions of Keil uVision IDE, the default compiler was version 5 and the programs in this book were tested using the default version 5 compiler. The recent versions of Keil uVision IDE changed the default compiler to version 6 and came with a new set of default compiler settings. Some of the programs in this book may not work properly with the new settings in version 6. Once you select the version 5 compiler, your computer should remember your choice.

| Microelectronics STM3 | 2F030R8Tx     |         | -Code (<br>ARM | Generation<br>Compiler: | Use defau                                    | lt compiler vers                                      | sion 6 💌                          |
|-----------------------|---------------|---------|----------------|-------------------------|----------------------------------------------|-------------------------------------------------------|-----------------------------------|
| perating system: None | Xtal (MHz):   | 12.0    |                | •                       | Use defau<br>Use defau<br>V6.16<br>V5.06 upd | t compiler vere<br>t compiler vers<br>ate 7 (build 96 | <del>iion S</del><br>sion 5<br>0) |
| TM32F0x0.svd          |               |         | J U:           | se MicroLli             | BI                                           | lig Endian                                            |                                   |
| Read/Only Memory Area | as            |         | -Read/         | Write Merr              | nory Areas                                   |                                                       |                                   |
| Jefault off-chip      | Start Size    | Startup | default        | off-chip                | Start                                        | Size                                                  | Nolnit                            |
| ROM1:                 |               | С       |                | RAM1:                   |                                              |                                                       |                                   |
| ROM2:                 |               | c       |                | RAM2:                   |                                              |                                                       |                                   |
| ROM3:                 | <u> </u>      | - c     |                | RAM3:                   |                                              | [                                                     |                                   |
| on-chip               | 1             |         |                | on-chip                 | 1                                            |                                                       |                                   |
| ₩ IROM1: 0x800        | 00000 0x10000 | •       |                | IRAM1:                  | 0x20000000                                   | 0x2000                                                |                                   |
| IROM2:                |               | 0       |                | IRAM2:                  |                                              |                                                       |                                   |

17. Click the "Build" button to build the project.

| C:\Users\chens\Documents\Blinky\Blinky.uvprojx | - µVision [Non-Commercial Use License] — [                                | ) X        |
|------------------------------------------------|---------------------------------------------------------------------------|------------|
|                                                | ₱ ゐ ゐ ゐ   淳 淳 // / / / @ ●                                                | <b>.</b> • |
| Project                                        |                                                                           |            |
| Build (F7)                                     | l binky.c                                                                 | • •        |
| Target 1                                       | 2 * default 8 MHz clock                                                   | Â          |
| Source Group 1                                 | 3 * LD2 connects to PA5                                                   |            |
| Blinky.c                                       | 4 */                                                                      |            |
| CMSIS                                          | 5 #include "stm32f0xx.h"                                                  |            |
| 🗆 💠 Device                                     | 7 void delayMs(int n);                                                    |            |
| startup_stm32f030x8.s (Startup)                | 8                                                                         |            |
| system_stm32f0xx.c (Startup)                   | 9 int main(void) {                                                        |            |
|                                                | 10 RCC->AHBLNK  = 0X00020000; /* ENABLE GPICA CLOCK */                    |            |
|                                                | 12 GPIOA->MODER &= ~0x00000C00; /* clear pin mode */                      | - 18       |
|                                                | <pre>13 GPIOA-&gt;MODER  = 0x00000400; /* set pin to output mode */</pre> | - 18       |
|                                                |                                                                           | - 18       |
|                                                | 15 while (1) {<br>16 GPIOA->BSRR = 0x00000020; /* turn on LED */          | - 11       |
|                                                | 17 delayMs(1000);                                                         | - 11       |
|                                                | <pre>18 GPIOA-&gt;BSRR = 0x00200000; /* turn off LED */</pre>             | - 11       |
|                                                | 19 delayMs(1000);                                                         |            |
|                                                | 21 }                                                                      |            |
|                                                | 22                                                                        |            |
|                                                | 23 /* 8 MHz SYSCLK */                                                     | ¥          |
| Project or Books   {} Functions   0, Templates | <<                                                                        | >          |
| uild Output                                    |                                                                           | <b>4</b>   |
|                                                |                                                                           | ~          |
|                                                |                                                                           |            |
|                                                |                                                                           |            |
|                                                |                                                                           |            |
|                                                |                                                                           |            |
|                                                |                                                                           |            |

18. You should get a clean build with this project with 0 Error and 0 Warning.

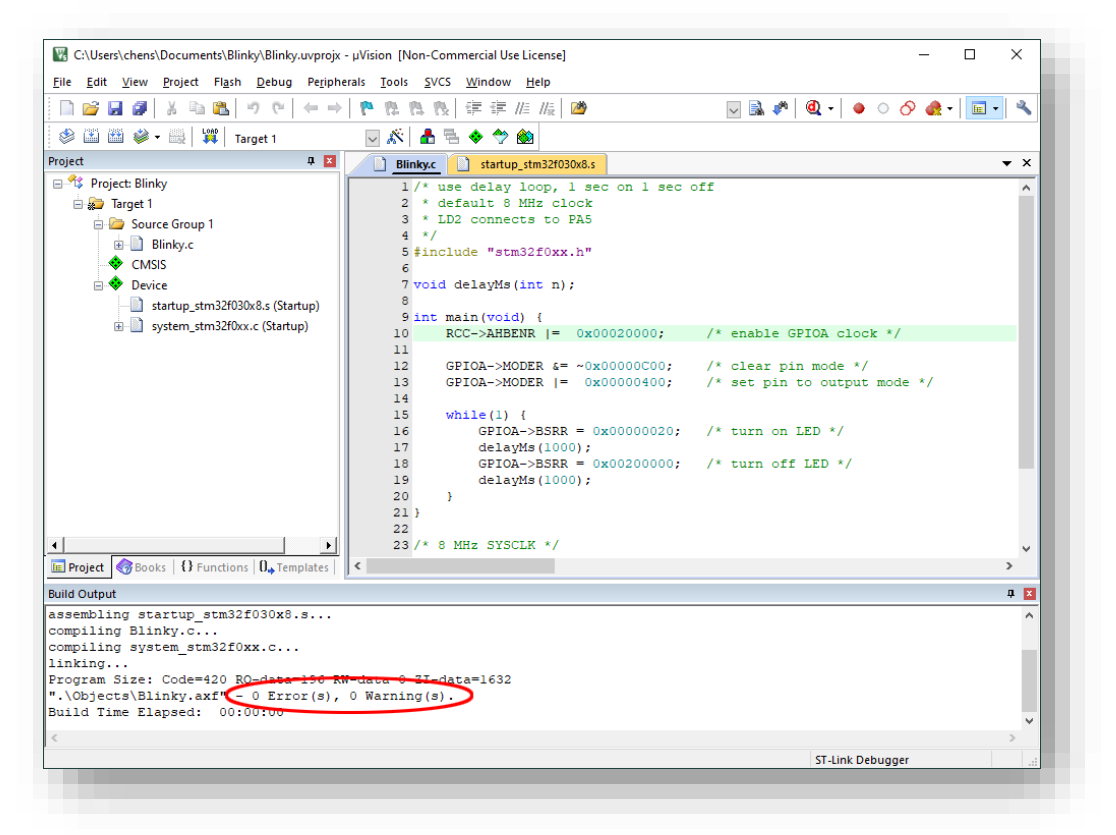

19. Once the project is built, we need to configure the debug interface so that the program may be downloaded to the target. Make sure the STM32F030 Nucleo-64 board is connected to the computer with the USB cable. The ST-LINK debugger on the Nucleo board is MBED compatible. It will appear as a USB thumb drive as below.

| ine share view Drive                                                                       | 10013                |       |
|--------------------------------------------------------------------------------------------|----------------------|-------|
| $\rightarrow$ $\checkmark$ $\uparrow$ $\blacksquare$ $\rightarrow$ This $\rightarrow$ NODE | ✓ Č                  |       |
| <ul> <li>OneDrive</li> <li>This PC</li> </ul>                                              |                      |       |
| 👕 3D Objects                                                                               |                      |       |
| E Desktop                                                                                  | DETAILS.TXT MBED.HTM |       |
| Documents                                                                                  |                      |       |
| Downloads                                                                                  |                      |       |
| Music                                                                                      |                      |       |
| Pictures                                                                                   |                      |       |
| Videos                                                                                     |                      |       |
| Data (D:)                                                                                  |                      |       |
| Local Disk (F:)                                                                            |                      |       |
| NODE_F030R8 (F:)                                                                           |                      |       |
| NODE_F030R8 (F:)                                                                           |                      |       |
| 💣 Network                                                                                  |                      |       |
|                                                                                            |                      | 8== - |

- 20. Click the "Options for Target..." button again as in Step 15.
- 21. Select Debug tab. Select "ST-Link Debugger" from the pull-down menu. Click the radio button before "Use:".

| C Use Simulator      | with restrictions Settings   | s lee: ULINK2/ME Costey Debugger V Settings        | 1 |
|----------------------|------------------------------|----------------------------------------------------|---|
| Limit Speed to I     | Real-Time                    | ULINK2/ME Contex Debugger                          |   |
|                      |                              | ULINK Pro Cortex Debugger                          | _ |
| Load Applicatio      | n at Startup 🔽 Run to main() | CMSIS-DAP Debugger p main()                        |   |
| Initialization File: |                              | Initializatid J-LINK / J-TRACE Cortex              |   |
|                      | Edit                         | Edit                                               |   |
| Restore Debug S      | ession Settings              | Restore Remicro Debugger                           | _ |
| Breakpoints          | Toolbox                      | I anicio Debugger                                  |   |
| Watch Wine           | dows & Performance Analyzer  | Altera Blaster Cortex Debugger V<br>Watch vvingows |   |
| Memory Dis           | play Vistem Viewer           | Memory Display Viewer                              |   |
|                      |                              |                                                    |   |
| CPU DLL: F           | Parameter:                   | Driver DLL: Parameter:                             |   |
| SARMCM3.DLL          | -REMAP                       | SARMCM3.DLL                                        | _ |
| Dialog DLL: F        | arameter:                    | Dialog DLL: Parameter:                             |   |
| DARMCM1.DLL          | рСМ0                         | TARMCM1.DLL PCM0                                   | - |
| Warm if outdate      | d Even table is loaded       | Wam if autidated Executable is leaded              |   |
|                      | d Executable is loaded       |                                                    |   |
|                      | Manage Componen              | nt Viewer Description Files                        |   |
|                      |                              |                                                    |   |
|                      |                              |                                                    |   |

22. Verify that "Load Application at Startup" and "Run to main()" are checked. Click the "Settings" button.

| evice Target Output Listing User C/C++ Asm                                                                                                    | Linker Debug Utilities                                                                                                    |
|----------------------------------------------------------------------------------------------------|----------------------------------------------------------------------------------------------------|
| C Use Simulator with restrictions Settings                                                                                                    |                                                                                                    |
| ✓ Load Application at Startup       ✓ Run to main()         Initialization File:          Edit          Restore Debug Session Settings         ✓ Breakpoints       ✓ Toolbox         ✓ Watch Windows & Performance Analyzer         ✓ Memory Display       ✓ System Viewer | Image: Construction of the startup       Image: Construction of the startup       Image: Construction of the startup         Initialization File:       Image: Construction of the startup       Image: Construction of the startup         Restore Debug Session Settings       Image: Construction of the startup       Image: Construction of the startup         Restore Debug Session Settings       Image: Construction of the startup       Image: Construction of the startup       Image: Construction of the startup         Image: Construction of the startup       Image: Construction of the startup       Image: Construction of the startup       Image: Construction of the startup         Image: Construction of the startup       Image: Construction of the startup       Image: Construction of the startup       Image: Construction of the startup         Image: Construction of the startup       Image: Construction of the startup       Image: Construction of the startup       Image: Construction of the startup         Image: Construction of the startup       Image: Construction of the startup       Image: Construction of the startup       Image: Construction of the startup         Image: Construction of the startup       Image: Construction of the startup       Image: Construction of the startup         Image: Construction of the startup       Image: Construction of the startup       Image: Construction of the startup         Image: Construction of the startup       Image: Construction of the startup |
| CPU DLL: Parameter:                                                                                                    | Driver DLL: Parameter:                                                                                                    |
| SARMCM3.DLL -REMAP                                                                                                    | SARMCM3.DLL                                                                                                    |
| ,<br>Dialog DLL: Parameter:                                                                                                    | Dialog DLL: Parameter:                                                                                                    |
| DARMCM1.DLL pCM0                                                                                                    | TARMCM1.DLL PCM0                                                                                                    |
| Wam if outdated Executable is loaded Manage Component                                                                                                    | Warn if outdated Executable is loaded                                                                                                    |
|                                                                                                    |                                                                                                    |

23. In the next dialog box, If the board is properly connected to the computer, the debug interface information should be filled in the dialog box automatically. You should be able to see the Serial Number, the Target Com Port is "SW", and the SW Device should be found with an IDCODE. Click the "OK" button to close it then click the "OK" button to close the Options dialog box.

| Debug Adapter<br>Unit: <mark>ST-LINK/V2-1 ▼</mark><br>☐ Shareable ST-Link                                                                                                    | IDCODE         Device Name         Move           SWDIO         0x0BB11477         ARM Core Sight SW-DP (ARM Core         Up |
|----------------------------------------------------------------------------------------------------|----------------------------------------------------------------------------------------------------|
| Serial Number:           066DFF393731435243164612           /ersion: HW: [V2-1]         FW: [V2J37M26]           Image: Check version on start           Target Com           Port: SW           Clock           Req: 10 MHz           Selected: 0           MHz | Automatic Detection ID CODE:     Manual Configuration Device Name:     Add Delete Update IR len: AP: 0                       |
| Debug<br>- Connect & Reset Options<br>- Connect: Normal 💽 Reset: Autodete                                                                                                    | Cache Options Download Options<br>act Cache Code Verify Code Download<br>✓ Cache Memory Download to ∃ash                     |

24. The selected debug interface (ST-Link) should appear at the lower right corner. Click on the "Start/Stop Debug Session" button to launch the debugger.

| File Edit View Project Flash Debug Periph     | and Table CVCC Window Unio                                             |           |
|-----------------------------------------------|------------------------------------------------------------------------|-----------|
|                                               | erais loois svCs window Help                                           |           |
| □ 😂 🖬 🖉 🕹 🛍 🖄 🗠 🔶                             | M M M   # # # # #   #   Ø                                              | 1 - 🔍     |
| 🧇 🏥 🎬 🗼 🕶 🔛 🙀 Target 1                        | 🔍 🔊 🛔 🖶 🔶 🐡 🎒                                                          | (Ctrl+F5) |
| roject 🗜 🎽                                    | Enter or leave a debug ses                                             | sion      |
| 🖃 🍄 Project: Blinky                           | 1/* use delay loop, 1 sec on 1 sec off                                 | ^         |
| 🖃 🚂 Target 1                                  | 2 * default 8 MHz clock                                                |           |
| Source Group 1                                | 3 * LD2 connects to PA5                                                |           |
| Blinkv.c                                      | 4 */                                                                   |           |
|                                               | 5 #include "stm32f0xx.h"                                               |           |
|                                               | 7 void delavMs(int n):                                                 |           |
| startup_stm32f030v8.s (Startup)               | 8                                                                      |           |
| startup_stribziosokos (startup)               | 9 int main(void) {                                                     |           |
| system_stms2toxx.c (startup)                  | 10 RCC->AHBENR  = 0x00020000; /* enable GPIOA clock */<br>11           |           |
|                                               | <pre>12 GPIOA-&gt;MODER &amp;= ~0x00000C00; /* clear pin mode */</pre> |           |
|                                               | 13 GPIOA->MODER  = 0x00000400; /* set pin to output mode */            |           |
|                                               | 14<br>15 mbile (1) (                                                   |           |
|                                               | 16 GPTOA->BSRR = 0x00000020; /* turn on LED */                         |           |
|                                               | 17 delavMs (1000);                                                     |           |
|                                               | <pre>18 GPIOA-&gt;BSRR = 0x00200000; /* turn off LED */</pre>          |           |
|                                               | 19 delayMs(1000);                                                      |           |
|                                               | 20 }                                                                   |           |
|                                               | 21 }                                                                   |           |
|                                               | 23 /* 8 MHz SYSCLK */                                                  |           |
| 🖬 Project 🎯 Books   🕄 Functions   🗓 Templates | <                                                                      | >         |
| uild Output                                   |                                                                        | <b>4</b>  |
| ssembling startup stm32f030x8.s               |                                                                        | ^         |
| ompiling system_stm32f0xx.c                   |                                                                        |           |
| compiling Blinky.c                            |                                                                        |           |
| inking                                        | 2 deter 0 77 deter 1622                                                |           |
| <pre>.\Objects\Blinkv.axf" = 0 Frror(s)</pre> | 0 Warning(s).                                                          |           |
| uild Time Elapsed: 00:00:01                   |                                                                        |           |
| -                                             |                                                                        | >         |
| nter or leave a debug session                 | ST-Link Debugger                                                       |           |

25. The programmer progress bar appears at the bottom of the window. When done, the message "Running with Code Size Limit: 32K...<sup>1</sup>" should appear in the Command pane. The uVision IDE should change into debug perspective. The left pane displays the CPU registers. The right pane is split into Disassembly and source C code panes. The most commonly used debug buttons are at the beginning of the second row: Reset, Run, Stop, Step In (the function), Step over (the function), Step out (of the function), and Run to Cursor Line.

<sup>&</sup>lt;sup>1</sup> We are using a free non-commercial version, which has a 32K code size limit.

| le Edit View Project Flash Debu               | g Peripherals To         | ools SVCS Window Help                         | •                       |                       |         |            |
|-----------------------------------------------|--------------------------|-----------------------------------------------|-------------------------|-----------------------|---------|------------|
| ) 🖻 🛃 🧶 👗 🛍 🗳 🔍                               | 🖛 🔿   🍋 🕴                | 14月1日 二日 二日 二日 二日 二日 二日 二日 二日 二日 二日 二日 二日 二日  | R M                     | 🗸 🗟 🥀 🙋 -             | o 🔗 🚓 - | • 🛛 🖬 🔹 🖄  |
| 👬 🖪 🚳   የት የት የን 🔰 📑                          | > Q, II = 4              | 👌 💹 • 🔲 • 🖾 • 🎇 •                             | 💷 + 🔢 + 🔀 -             |                       |         |            |
| jisters 🔄 Run (F5) 🛛 📮 🗵                      | Disassembly              |                                               |                         |                       |         | <b>4</b>   |
| gister Start code execution                   | 0x080001FA<br>10:<br>11: | .0000 DCW<br>RCC->AHBENR  = 0:                | 0x0000<br>x00020000; /* | enable GPIOA clock */ |         | ^          |
| R1 0x20000260                                 | Cx080001FC               | 4815 LDR                                      | r0,[pc,#84] ; @0        | x08000254             |         |            |
| R2 0x20000260                                 | 0x08000200               | 2101 MOVS                                     | r1, #0x01               |                       |         |            |
| R3 0x20000260                                 | 0x08000202               | 0449 LSLS                                     | r1,r1,#17               |                       |         |            |
| B5 0x20000000                                 | 0~08000204               | 4308 0005                                     | r0 r0 r1                |                       |         | Ň          |
| R6 0x0000000                                  |                          |                                               |                         |                       |         | ,          |
| R7 0x0000000                                  | Blinky.c                 | startup_stm32f030x8.s                         |                         |                       |         | <b>▼</b> × |
| R8 0xFFFFFF<br>R9 0xFFFFFFF<br>R10 0x08000268 | 7 void<br>8<br>9 int     | <pre>d delayMs(int n);<br/>main(void) {</pre> |                         |                       |         | ^          |
| R11 Ux08000268                                | 10                       | RCC->AHBENR  = 0x0                            | 0020000; /* en          | able GPIOA clock */   |         |            |
| B13 (SP) 0x20000660                           | 11                       |                                               |                         |                       |         |            |
| R14 (LR) 0x0800012B                           | 12                       | GPIOA->MODER &= ~0x                           | 00000000; /* ci         | ear pin mode ~/       |         |            |
| R15 (PC) 0x080001FC                           | 14                       |                                               | , , ,                   | o pin oo ouopuo moue  | ·       |            |
| xPSR 0x01000000                               | 15                       | while(1) {                                    |                         |                       |         |            |
| Banked                                        | 16                       | GPIOA->BSRR = 0                               | x00000020; /* tu        | rn on LED */          |         |            |
| Jystem Viewal                                 | 17                       | delayMs(1000);                                |                         |                       |         | ~          |
| Project Registers                             | <                        | GPTOA-SHSRR = 0                               | ¥00200000• /* †u        | rn off LKD */         |         | >          |
| nmand                                         | ,                        | д 🗙                                           | Call Stack + Locals     |                       |         | <b>4</b> X |
| nning with Code Size Limit:                   | 32K                      | ^                                             | Name                    | Location/Value        | Type    |            |
| ad "C:\\Users\\chens\\Docum                   | ents\\Blinky\            | \Objects\\Blinky                              | e main                  | 0~0000000             | int f() |            |
|                                               |                          |                                               | + main                  | 0.0000000             | incit   |            |
|                                               |                          |                                               |                         |                       |         |            |
|                                               |                          | ~                                             |                         |                       |         |            |
|                                               |                          | >                                             |                         |                       |         |            |
|                                               |                          |                                               |                         |                       |         |            |
| SIGN BreakDisable BreakEnabl                  | le BreakKill             | BreakList BreakSet                            | Call Stack + Locals     | Memory 1              |         |            |
|                                               |                          |                                               |                         |                       |         |            |

Click the "Run" button and the program will start running and the LED labeled LD2 blinks.

26. To stop the debug session and return to the build project perspective, click on the "Start/Stop Debug Session" button.

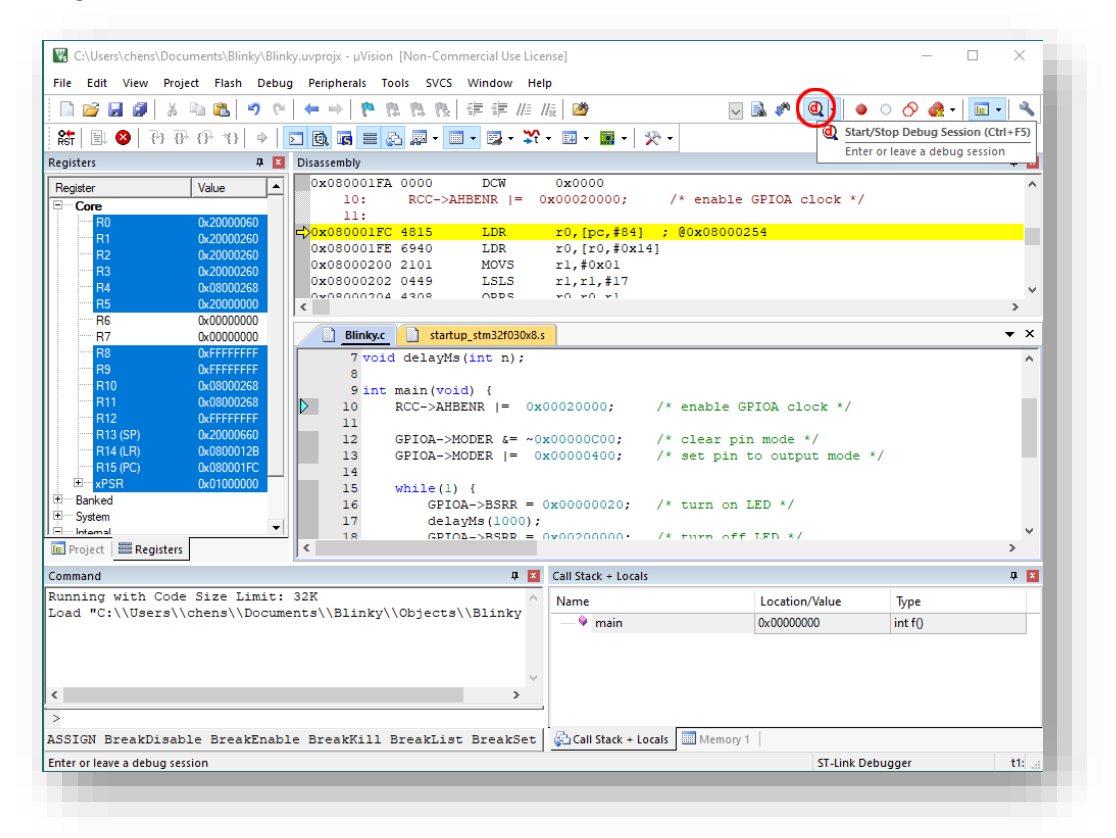

27. Congratulations! You have successfully finished the first programming project for the STM32F030 Nucleo-64 board using Keil MDK v5 uVision IDE!